# **1. MANUEL NOVENTO : INSCRIPTION DES MEDIAS**

### 1.1. INTRODUCTION

NOVENTO est une solution d'accréditation en ligne. Pour une utilisation optimale de la solution, vous devez activer Javascript dans votre navigateur Internet.

Ce document va vous aider à comprendre comment suivre les différentes étapes vous permettant de demander votre accréditation pour les différents événements organisés dans le cadre de la Présidence française du Conseil de l'Union Européenne de 2022.

### **1.2. IDENTIFICATION ET ACCES**

| Etape 1<br>Rendez-vous sur le site Internet                |                                                                                                    |  |  |
|------------------------------------------------------------|----------------------------------------------------------------------------------------------------|--|--|
| officiel de la Présidence.                                 |                                                                                                    |  |  |
| Vous y trouverez un lien vous<br>permettant d'accéder à la | Seuls les journalistes accrédités et les employés des médias peuvent accéder aux sites de la Présidence.                                                                                                    |  |  |
| aux représentants des médias.                              | Cet espace vous permettra de demander vos accréditations aux différentes réunions de la Présidence du Conseil de l'Union Européenne et<br>d'obtenir les éléments nécessaires à vos participations. Pour plus d'informations, diquer ici. |  |  |
| 0                                                          |                                                                                                    |  |  |
| Si vous n'etes pas encore                                  |                                                                                                    |  |  |
| enregistre(e) (si vous n'avez pas                          | E-mail                                                                                                    |  |  |
| de compte et d'identifiants de                             |                                                                                                    |  |  |
| connexion):                                                | Mot de passe                                                                                                    |  |  |
| > Cliquez sur Creer un nouveau                             | & Se connecter                                                                                                    |  |  |
|                                                            |                                                                                                    |  |  |
| > Allez a "Etape 2"                                        | Pas encore inscrit ? Créer un nouveau compte                                                                                                    |  |  |
| Si yous ôtos dáià oprogistrá(o)                            | Mot de passe oublié ? Demander un nouveau mot de passe                                                                                                    |  |  |
| of due yous avez recu par email                            |                                                                                                    |  |  |
| vos identifiants de connexion :                            |                                                                                                    |  |  |
| > Entrez votre adresse email et                            |                                                                                                    |  |  |
| votre mot de passe                                         |                                                                                                    |  |  |
| > Cliquez sur Se connecter                                 |                                                                                                    |  |  |
| > Allez à "Etape 3"                                        |                                                                                                    |  |  |
|                                                            |                                                                                                    |  |  |
| Si vous avez perdu vos                                     |                                                                                                    |  |  |
| identifiants de connexion:                                 |                                                                                                    |  |  |
| > Cliquez sur <mark>Demander un</mark>                     |                                                                                                    |  |  |
| nouveau mot de passe                                       |                                                                                                    |  |  |
| > Allez à " <mark>Etape 6</mark> "                         |                                                                                                    |  |  |
|                                                            |                                                                                                    |  |  |

#### Créer un nouveau compte

### Etape 2

| Si vous créez un nouveau compte :                                                                                                    | E-mail*                               |                                                                                                    | Code de vérification*                                                                                                    |
|----------------------------------------------------------------------------------------------------|---------------------------------------|----------------------------------------------------------------------------------------------------|----------------------------------------------------------------------------------------------------|
| <ul> <li>&gt; Entrez votre adresse email</li> <li>&gt; Sélectionnez le mot de passe<br/>que vous souhaitez utiliser</li> <li>&gt; Indiquez votre prénom et votre<br/>nom de famille</li> </ul>                                                                            | Confirmation*<br>Mot de passe*        | Le mot de passe doit contenir au moins une lettre<br>minuscule, une lettre majuscule, un chiffre et un<br>caractère spécial (? ! + : @). Il doit contenir un<br>minimum de 12 et un maximum de 20 caractères, | La technologie CAPTCHA est utilisée pour des<br>raisons de sécurité. Veuillez reproduire le code de<br>vérification dissimulé dans l'image. Si vous avez<br>des difficultés à déchiffrer le code, cliquez sur<br>l'image pour générer un nouveau code ou alors<br>cliquez sur le fichier audio qui énonce le code.<br>4) Fichier audio |
| <ul> <li>&gt; Sélectionnez la langue que<br/>vous allez utiliser pour demander<br/>votre accréditation</li> <li>&gt; Entrez le code de vérification<br/>affiché sur la page (une version<br/>audio est également disponible)</li> <li>&gt; Cliquez sur Valider</li> </ul> | Confirmation*<br>Sûreté<br>Prénom(s)* |                                                                                                    | Veuillez reproduire le code de vérification                                                                                                    |
| Un lien d'activation de votre<br>compte va être envoyé par email<br>(pensez à regarder dans vos<br>spams)                                                                                                    | Nom de familie*<br>Langue*            | Anglais v<br>Annuler Valider                                                                                                    |                                                                                                    |
| Quand vous activez votre<br>compte, recommencez la<br>procédure depuis la page<br>d'identification (voir " <mark>Etape 1</mark> ").                                                                                                    |                                       |                                                                                                    |                                                                                                    |

Veuillez saisir votre adresse e-mail. Un e-mail contenant le lien d'activation vous sera envoyé. Notez que l'e-mail sera utilisé comme login.

# 1.3. INFORMATIONS PERSONNELLES

| Etape 3                                                                                                    |                                                                                                    |    |
|----------------------------------------------------------------------------------------------------|----------------------------------------------------------------------------------------------------|----|
|                                                                                                    | Informations personnelles                                                                                                    |    |
| Complétez le formulaire :                                                                                                    |                                                                                                    |    |
| 1. Les champs marqués                                                                                                    | Titre de civilité" () M () Mme                                                                                                    |    |
| avec un astérisque sont                                                                                                    | Nom de ramilie* Prenom(s)*                                                                                                    |    |
| 2 Merci d'ajouter une photo                                                                                                    |                                                                                                    |    |
| d'identité, une copie de                                                                                                    | E-mail*                                                                                                    |    |
| votre carte de presse ou                                                                                                    | Telephone mobile 00 + indicatif pays + numero Pax 00 + indicatif pays + numero                                                                                                    |    |
| une lettre de référence si<br>vous n'avez pas de carte<br>de presse. Chaque<br>fichier doit faire moins de<br>3Mb et être au format jpg,<br>png ou gif<br>3 Cliquez sur Sauvegarder                                                                                                    | Photo d'identité<br>récente*                                                                                                    |    |
| et suivant et allez à                                                                                                    | Date de naissance 21/05/1979 🚼 Ville de naissance                                                                                                    |    |
| " <mark>Etape 4</mark> "                                                                                                    | Pays de naissance • France •                                                                                                    |    |
|                                                                                                    |                                                                                                    | _  |
|                                                                                                    | Nationalité* France v Adresse                                                                                                    |    |
|                                                                                                    | Code postal Ville                                                                                                    |    |
|                                                                                                    | Pays Sélectionnez une option v                                                                                                    |    |
|                                                                                                    |                                                                                                    |    |
|                                                                                                    |                                                                                                    |    |
| Ltape 4Vousdevezmaintenantsélectionner les événements pourlesquelsvoussouhaitezdemander une accréditation.CliquezsurDemanded'accréditationpour sélectionnerles événements.VouspouvezVouspouvezcliquersurDocumentspourvoirlesdocumentsassociésàunévénement, et cliquezsurVoirlesprogrammespourvoirlesprogrammesspécialementsur | Réunion informelle des ministres du Numérique       Demandé         Lieu: Metz       04/01/2022 - 05/01/202         Voir les programmes       Demande         Réunion Informelle des Ministres de l'Action Publique       Demande         Lieu: Paris       09/01/2022 - 11/01/202         Les organisateurs vous ont mis des documents à disposition. Merci de voir ci-dessous       Documents: Booking form, Information presse | 22 |
| médias.                                                                                                    | Mag réunione                                                                                                    |    |
| Etape 5                                                                                                    | mes reunions                                                                                                    |    |
| Tableau de bord "Mes réunions":                                                                                                    | Les inscriptions aux réunions sont<br>Indépendantes.                                                                                                    |    |
| Cet écran vous donne un résumé<br>du statut de vos demandes en<br>temps réel. Vous êtes également<br>informé par email quand une<br>demande pour un événement est<br>acceptée ou refusée.                                                                                                    | Demandes en cours     2       Demandes en attente     0       Demandes refusées     1                                                                                                    |    |

### Etape 6

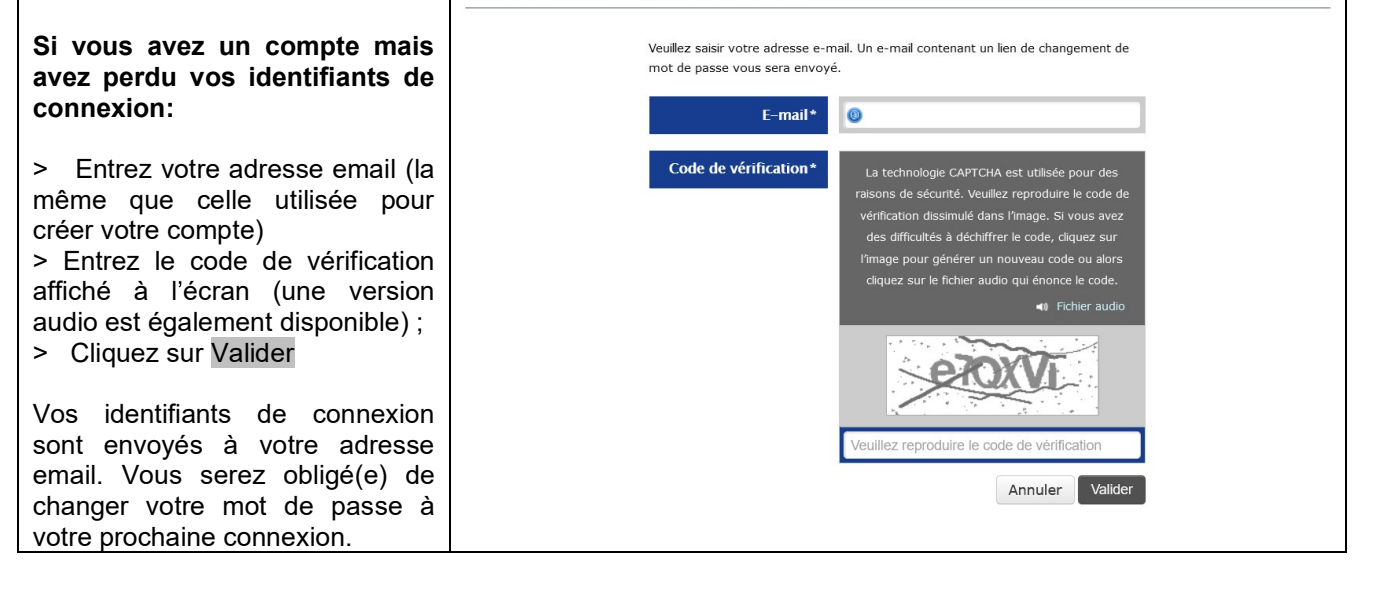